# INDICAZIONI PER IL PRIMO ACCESSO ALL'ACCOUNT ISTITUZIONALE

### $\mathsf{ISTRUZIONI}\ \mathsf{PRIMO}\ \mathsf{ACCESSO} \to \textbf{UTILIZZANDO}\ \textbf{UN}\ \textbf{COMPUTER}$

Browser consigliato: GOOGLE CHROME

Dalla pagina www.google.it individuare la voce Gmail in alto a destra

|                                               | 🗙 🕂                 | ④ 숫 🤘 🤹 🖉 🕈 🌒 🕯    | HyperDoc.76mplat             |
|-----------------------------------------------|---------------------|--------------------|------------------------------|
|                                               | Goc                 | gle                |                              |
|                                               | Cerca con Google    | Mi sento fortunato |                              |
| Italia<br>Pubblicità Soluzioni aziendali Come | funziona la Ricerca |                    | Privacy Termini Impostazioni |

Si aprirà la seguente finestra (Nel caso in cui si abbia già un altro account memorizzato, cliccare su "utilizza un altro account")

|              | •                                                   | oogle                                                      |                          |  |
|--------------|-----------------------------------------------------|------------------------------------------------------------|--------------------------|--|
|              | P<br>Conti                                          | CCEOI                                                      |                          |  |
| Non          | lirizzo email o numero di<br>ricordi l'indirizzo em | telefono                                                   |                          |  |
| Non<br>per a | si tratta del tuo comp<br>accedere privatament      | uter? Utilizza la mo<br>e. <mark>Ulteriori inform</mark> a | odalità ospite<br>azioni |  |
| Crea         | a un account                                        |                                                            | Avanti                   |  |

Inserire l'indirizzo mail istituzionale @ic-casati.edu.it che avete ricevuto con la circolare n.12 consegnata agli alunni in data 25 settembre

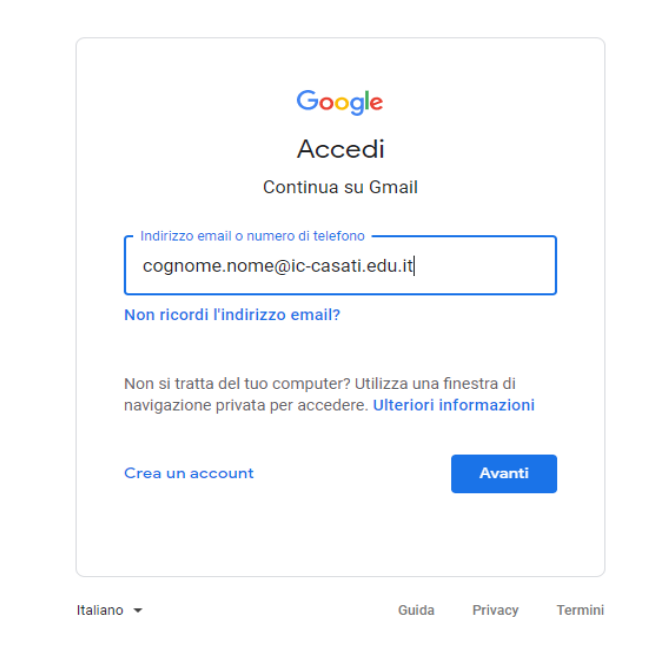

es. cognome.nome@ic-casati.edu.it

Digitato l'indirizzo avendo cura di non usare spazi, apostrofi o lettere accentate premere il pulsante **AVANTI** 

La schermata successiva richiederà la password.

Inserire **la password provvisoria** che **trovate indicata nella circolare n. 12** del 25 settembre

| Avant |
|-------|

### Inserita la password, cliccare sul pulsante AVANTI

#### Benvenuto nel tuo account scolastico: clicca Accetta per continuare

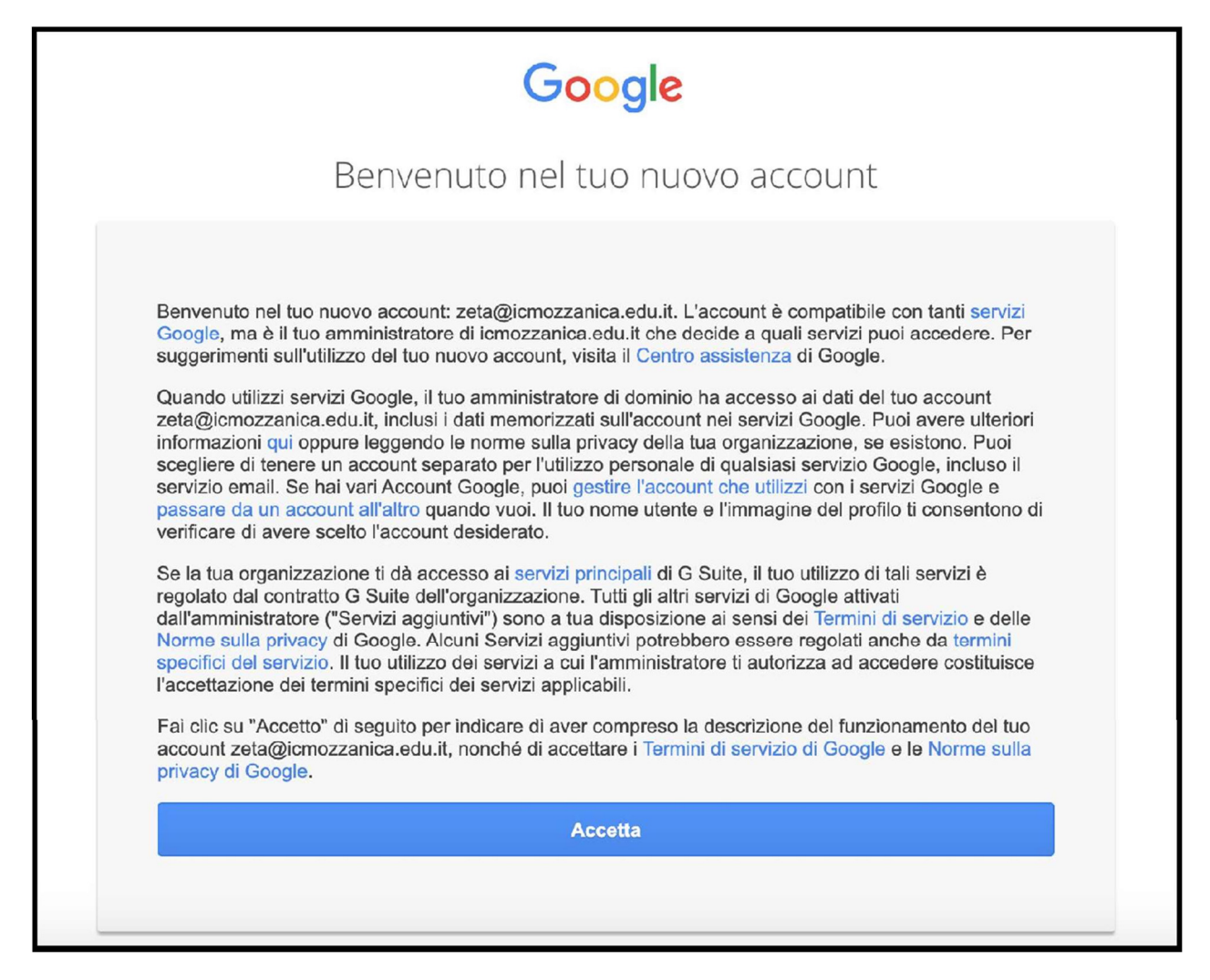

Il sistema chiederà di inserire la password personale La stessa password va ripetuta due volte per la conferma.

# Confermate con il tasto **CAMBIA PASSWORD** <u>avendo cura</u> <u>di</u> prendere nota della password scelta.</u>

|--|

## Ed eccovi nella vostra casella di posta elettronica.

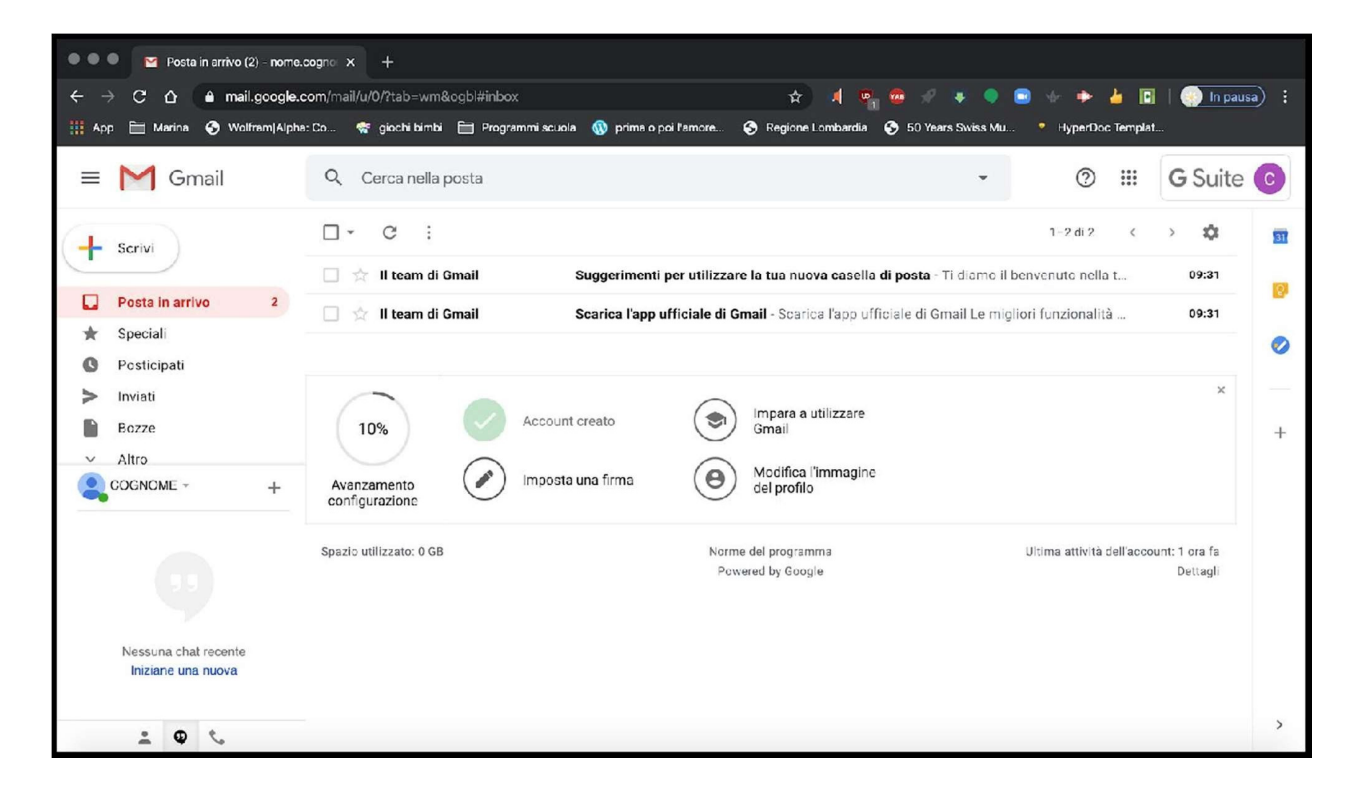

Controllate sempre in alto a destra di utilizzare l'account corretto con il logo dell'istituto.

Se condividete il computercon fratelli sorelle / genitori **non dimenticate** di uscire dal vostro account una volta terminato il lavoro.

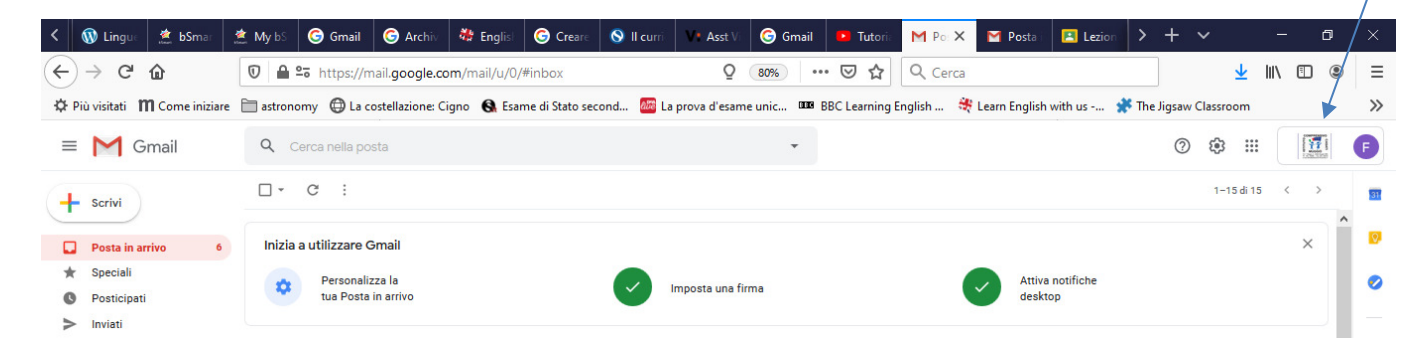

Cliccando sul logo GSuite che riprende l'iniziale del vostro cognome è possibile visualizzare l'account attivo e il pulsante **ESCI** per disconnettersi.

Per le famiglie che hanno più studenti iscritti ripetere la procedura cliccando "Utilizza un altro account".

Accedere allo **store** (PlayStore o AppStore) e cercare l'applicazione Gmail. Se l'applicazione è già presente sul dispositivo potrebbe richiedere un aggiornamento, altrimenti verrà mostrata l'icona APRI.

| D |                                 |                                                                                                    |                                                                                                    |                                                                                                    |                                                                                                    |                                                                                                    | •                                                                                                    | <b>V</b> ALE ( |
|---|---------------------------------|----------------------------------------------------------------------------------------------------|----------------------------------------------------------------------------------------------------|----------------------------------------------------------------------------------------------------|----------------------------------------------------------------------------------------------------|----------------------------------------------------------------------------------------------------|----------------------------------------------------------------------------------------------------|----------------|
|   | gmail                           |                                                                                                    |                                                                                                    |                                                                                                    |                                                                                                    |                                                                                                    | Q                                                                                                    | Ŷ              |
|   | Goog<br>Conti                   | ail<br>le LLC<br>ene annunci                                                                                                    |                                                                                                    |                                                                                                    |                                                                                                    |                                                                                                    | Aggiorna                                                                                                    | I              |
|   | <b>4,4★</b><br>6 Min recensioni | 5 Mrd+                                                                                                    |                                                                                                    | Per                                                                                                | tutti ①                                                                                                    |                                                                                                    |                                                                                                    |                |
|   | o min recention in              |                                                                                                    |                                                                                                    |                                                                                                    |                                                                                                    |                                                                                                    |                                                                                                    |                |
|   | Email di Google                 | E series                                                                                                    | Genal                                                                                                    |                                                                                                    | + 0 8 0 i                                                                                                    | i international and a second                                                                                                    |                                                                                                    |                |
|   | Email di Google                 | E seriera D<br>Marcalana<br>Marcalana                                                                                                    | Grail                                                                                                    |                                                                                                    | <ul> <li>Image: Second Second Sec</li></ul> |                                                                                                    | ×××<br>S B ⊕ :<br>• Redufioner red typ ter<br>■ Netter company and the instances and the instances and the |                |
|   | Email di Google                 | E torona D<br>Variante de Constante<br>Participation<br>- Inspirate des Romer<br>Participation<br>Romer State Dans<br>Romer State Dans<br>Romer State Da | Geral<br>Geral<br>Denay<br>Browy<br>S. Soon<br>Q. Romentang                                                                                                    | · · · · · · · · · · · · · · · · · · ·                                                              | Court Has Eleen Diability     Court Has Eleen Diability     Court Has Eleen Diability     Court Has Eleen Diability     Court Has Eleen Diability     Court Has Eleven Diability     Court Has Eleven Diability     Court Has Eleven Diability                                                                                                    | Einenser      monomous and an and an an an and an an an an an an an an an an an an an                                                                                                    | Reduction from the first of the first order of the first of the first of the f          |                |
|   | Email di Google                 | Particular     Particular     P                                                                                                    | Graal<br>Brany<br>Brany<br>Br | * 3<br>5<br>5<br>5<br>5<br>5<br>5<br>5<br>5<br>5<br>5<br>5<br>5<br>5<br>5<br>5<br>5<br>5<br>5<br>5 | Compared and the second and the second and the            |                                                                                                    | A F M     A F M     A          |                |
|   | Email di Google                 | Arian and a second and a second and a s                                                                                                    | Censil<br>Censil<br>Construction<br>Construction                                                                                                    |                                                                                                    | Constraints of the second second            | Entropy      Entropy      Entropy | E III III IIII IIIIIIIIIIIIIIIIIII                                                                                                    |                |

Sarà possibile aggiungere il primo account, ma se l'applicazione è già in uso con un altro indirizzo mail occorre aggiungere quello scolastico. In tal caso, individuare l'icona profilo (immagine o iniziale del proprio account in alto a destra) e scegliere **Aggiungi un altro account**.

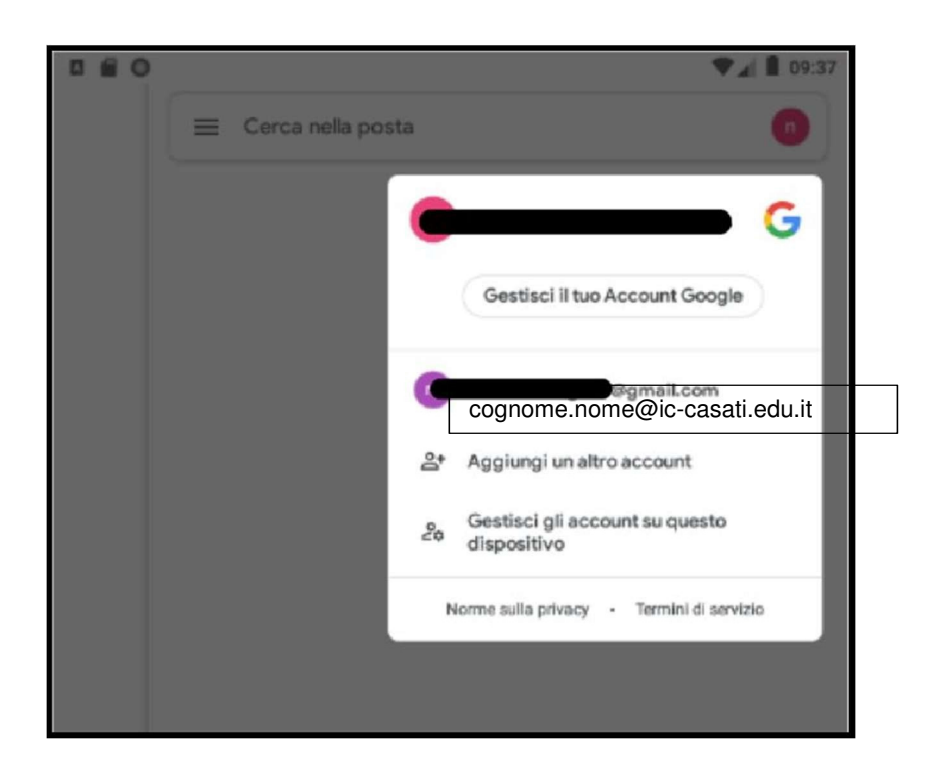

La procedura è simile a quella che si effettua da computer (vedi pagine da 2 a 5). Terminata la procedura nell'applicazione si troveranno due account.

Controllare sempre l'icona profilo per capire quale account è in uso. Gmail può gestire anche più di due account.

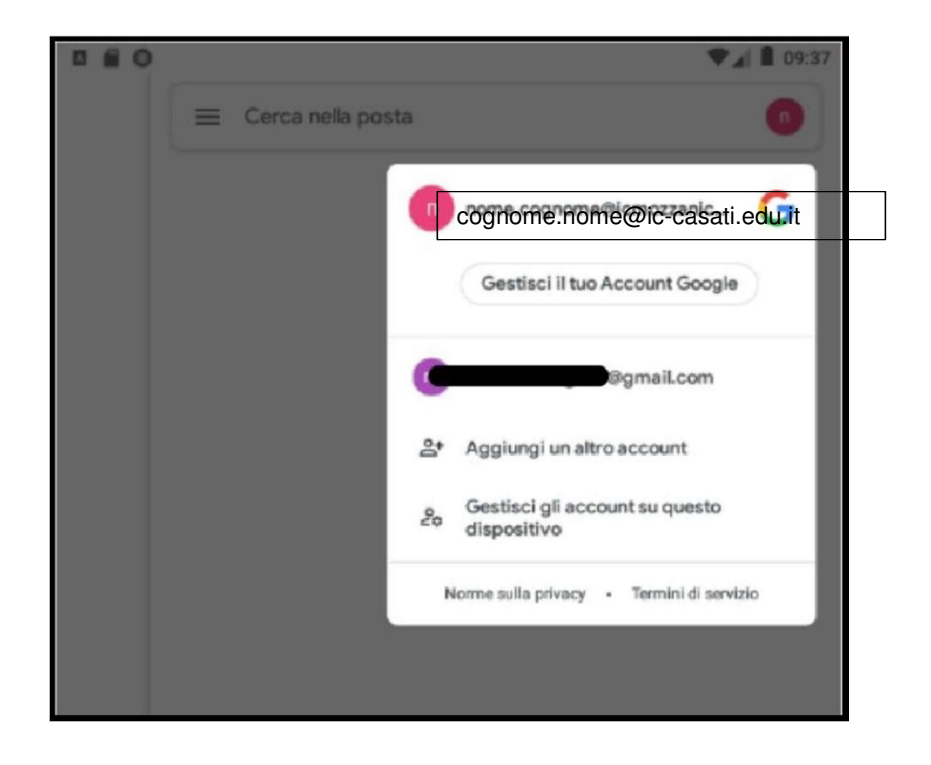

PER PROBLEMI RELATIVI AL PRIMO ACCESSO SCRIVERE UNA MAIL DALLE ORE 10.00 ALLE ORE 12.00, DAL LUNEDI' AL VENERDI', A <u>support@ic-casati.edu.it</u> SPECIFICANDO ALUNNO, CLASSE, PLESSO DI APPARTENENZA, PROBLEMA RISCONTRATO E NUMERO DI TELEFONO DOVE POTETE EVENTUALMENTE ESSERE CONTATTATI.

Per la scuola secondaria è possibile utilizzare anche l'indirizzo staffdigitaleurbani@ic-casati.edu.it

**GRAZIE PER LACOLLABORAZIONE**